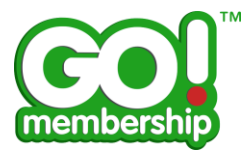

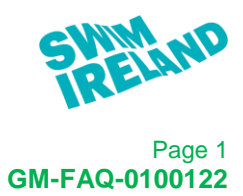

# **General Navigation FAQs**

Page

| How do I log in?                                                                    | 2  |
|-------------------------------------------------------------------------------------|----|
| What do I do if I don't know my password?                                           | 3  |
| What do I do if I don't know my User Name?                                          | 3  |
| What is New Member on the login page for?                                           | 5  |
| When I have logged in I can't see the tiles I expect to see – how do I access them? | 5  |
| What are the 4 fixed tiles on the menu for?                                         | 7  |
| How do I change my password?                                                        | 8  |
| Why is there a language option on the settings menu?                                | 9  |
| How do I administer my Club?                                                        | 10 |
| What are each of the tiles in Club Area for?                                        | 11 |
| How do I log out?                                                                   | 12 |
|                                                                                     |    |

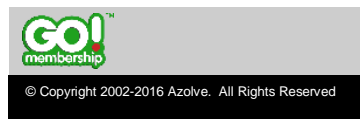

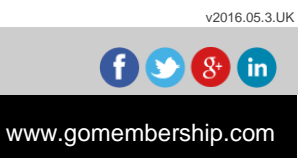

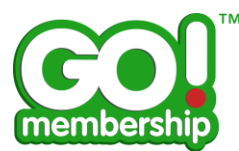

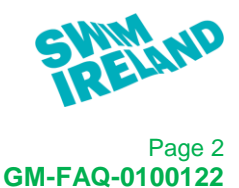

# How do I log in?

Using the link from Swim Ireland's website or the browser URL (the internet path) that Swim Ireland provided, you will be presented with the login page.

In the Member Login section type in your User Name and password in the appropriate fields and click Logon.

| SWIMND                                                       | Member Login                                           |
|--------------------------------------------------------------|--------------------------------------------------------|
| Membership, Licensing, Courses &<br>Events                   | username  password  Login  Remember me Forgot password |
|                                                              | New Member? Sign Up                                    |
| © Copyright 2002 - 2017 Azolve Limited. All Rights Reserved. |                                                        |

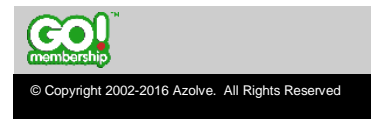

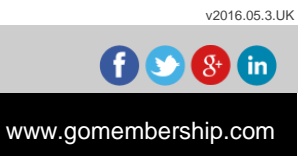

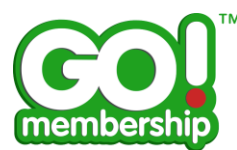

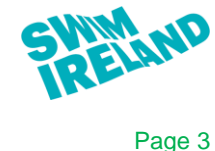

GM-FAQ-0100122

## What do I do if I don't know my password?

Type your User Name into the username field and click on Forgot password. An email will be sent to the email address held on your member/user record containing a password reset link.

| GWIMND                                                       | Member Login                                                       |
|--------------------------------------------------------------|--------------------------------------------------------------------|
| Membership, Licensing, Courses &<br>Events                   | sername     password     Login     Remember me     Forgot password |
| • Copyright 2002 - 2017 Azolve Limited. All Rights Reserved. | New Member? Sign Up                                                |

Click the link in the email and you will be able to reset your password

| membership                                                                                                    |
|----------------------------------------------------------------------------------------------------|
| Dear Isla,                                                                                                    |
| You have requested to reset your password. If you didn't make this request, please ignore this email.                                                             |
| Please click here to reset your password.                                                                                                    |
|                                                                                                    |
| Many thanks,                                                                                                    |
|                                                                                                    |
|                                                                                                    |
| ©2016 Azolve LTD   <u>Privacy Policy</u>   <u>Terms &amp; Conditions</u><br>Registered Office: Azolve Limited , 1 Lonmay Road, Glasgow , G33 4EL , United Kingdom |
| Sample Email                                                                                                    |

# What do I do if I don't know my User Name?

© Copyright 2002-2016 Azolve. All Rights Reserved

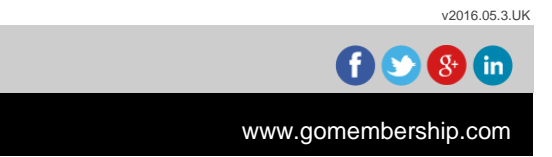

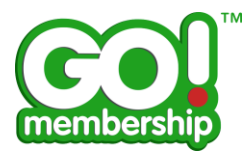

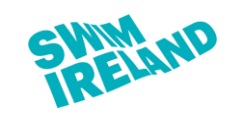

Page 4 GM-FAQ-0100122

Your User Name should have been notified via email. If you registered on the GoMembership database yourself you would receive an email automatically. If Swim Ireland added you to the GoMembership database they should have triggered an email notification.

If in doubt please contact Swim Ireland to confirm your User Name.

Note – Swim Ireland cannot see your password so will not be able to advise that, they can trigger the password reset process which is the same process that would happen if you click Forgot password yourself.

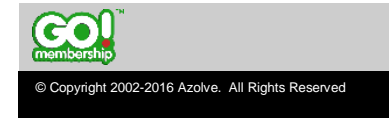

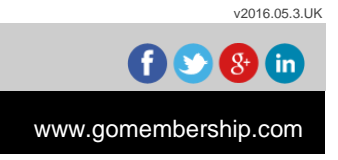

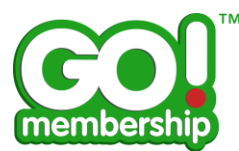

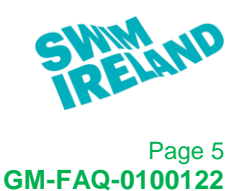

#### What is New Member on the login page for?

For new members of the organisation, they can self-register on GoMembership.

Club Administration roles have to be assigned by either an existing Club Administrator or an Administrator in Swim Ireland.

If a new member needs to be added to the GoMembership database they can do this themselves using the New Member feature or a Club Administrator can add them through the Club Area of the system.

| GWIMND                                                       | Member Login                                                           |   |
|--------------------------------------------------------------|------------------------------------------------------------------------|---|
| Membership, Licensing, Courses &<br>Events                   | sername     con     password     Login     Remember me Forgot password |   |
|                                                              | New Member? Sign Up                                                    |   |
| © Copyright 2002 - 2017 Azolve Limited. All Rights Reserved. | <b>i vi a de la co</b>                                                 | Ô |

# Login Page

# When I have logged in I can't see the tiles I expect to see – how do I access them?

As a Club Administrator you should have tiles in the Member Area and the Club Area. Depending on your screen size and resolution settings you may need to scroll right and left to access the tiles you need.

Scrolling on a laptop or PC is provided through left and right arrows, on a tablet or touch screen this works by swiping across the screen.

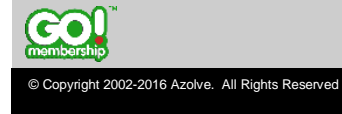

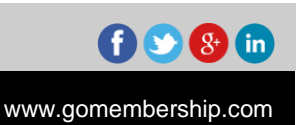

v2016.05.3.UK

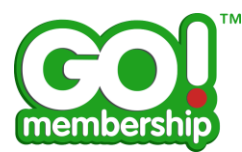

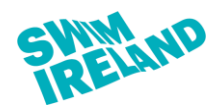

Page 6 GM-FAQ-0100122

The left and right arrows are shown in the middle of the display.

|   | MY PROFILE                              | MEMBERSHIP | EVENTS & COURSES |                                                                                                    | CLUB ADN | ain ¢≁ |  |  |  |  |
|---|-----------------------------------------|------------|------------------|----------------------------------------------------------------------------------------------------|----------|--------|--|--|--|--|
| C | Member Area<br>My Profile<br>Membership |            | Cart             | Image: Condentials       Image: Condentials       Image: Co | Ð        |        |  |  |  |  |
|   | membership                              |            |                  |                                                                                                    |          |        |  |  |  |  |

Home Page

|   | М | PROFILE MEN | IBERSHIP EVENT | TS & COURSES    |              |          |                             |  |                             | CLUB ADMIN 🗘 - |  |  |
|---|---|-------------|----------------|-----------------|--------------|----------|-----------------------------|--|-----------------------------|----------------|--|--|
|   |   | Member Area |                |                 | Club Area    |          |                             |  |                             | Î              |  |  |
|   |   | *           | ?              | £               | *            | <u>.</u> | $\mathbf{\mathbf{\hat{c}}}$ |  | GO                          |                |  |  |
|   |   | Credentials | My Enquries    | Payment History | Club Profile | Teams    | Data Import                 |  | membership<br>GoMembership! | ta Imr         |  |  |
| G |   | Documents   |                |                 |              |          |                             |  | Home                        | Ð              |  |  |
|   |   | An Anna     |                |                 |              |          |                             |  | ?<br>Help                   |                |  |  |
|   |   |             |                |                 |              |          |                             |  | Logout                      |                |  |  |
|   |   | membership  |                |                 |              |          |                             |  |                             |                |  |  |

Menu

If you should have access to Club Area but you do not see it at all contact Swim Ireland to correct this for you.

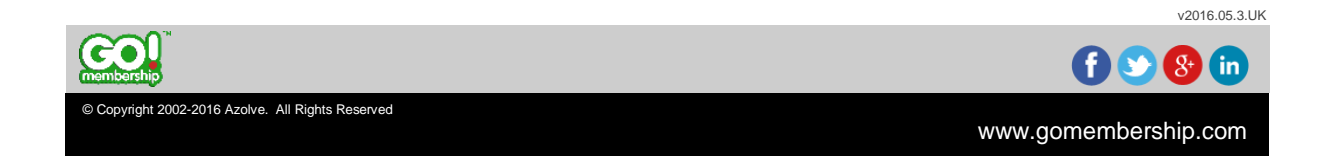

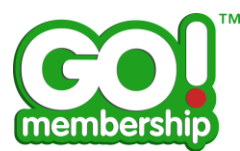

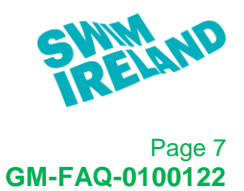

## What are the 4 fixed tiles on the menu for?

When you click the menu button at the top of the page there are 4 tiles fixed at the far right of the menu.

|   | M)         | Y PROFILE MEN | MBERSHIP EVENT    | S & COURSES                 |              |       |             |                  |                    | CLUB ADMIN 🗘 - |  |
|---|------------|---------------|-------------------|-----------------------------|--------------|-------|-------------|------------------|--------------------|----------------|--|
|   |            | Member Area   |                   |                             | Club Area    |       |             |                  |                    | î              |  |
|   |            | Credentials   | y?<br>My Enquries | <b>F</b><br>Payment History | Ctub Profile | Teams | Data Import |                  | GoMembership!      |                |  |
| 0 |            | Documents     |                   |                             |              |       |             |                  | Home               | Ð              |  |
|   |            |               |                   |                             |              |       |             | <b>?</b><br>Help |                    |                |  |
|   |            |               |                   |                             |              |       |             |                  | <b>P</b><br>Logout |                |  |
|   | membership |               |                   |                             |              |       |             |                  |                    |                |  |

Menu

#### GoMembership

This tile provides information about GoMembership providing our Terms and Conditions, Data Protection Policy, Privacy Policy, Useful Links and Contact Details for Azolve.

#### Home

This tile reloads the GoMembership solution and displays the Home page.

Be aware that if you are in the middle of making data changes on another page when you click the Menu button and choose the Home tile if you haven't saved the data changes you will lose them.

#### Help

This tile displays some FAQ documents for Members. This will be expanded at a later date but is currently aimed at Member assistance.

#### Logout

This tile logs you out of the GoMembership system and returns you to the login page.

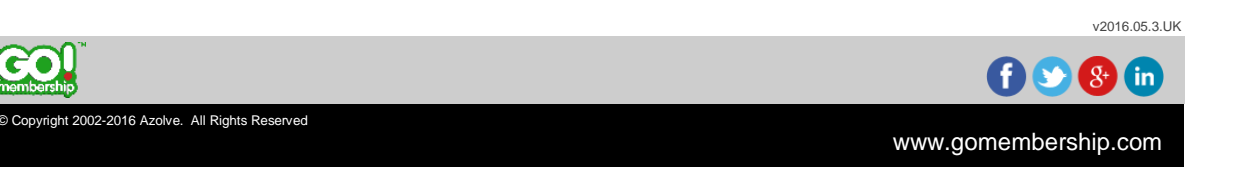

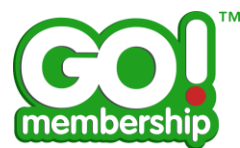

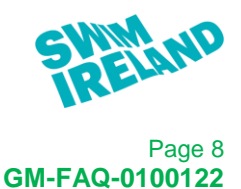

#### How do I change my password?

At the top right of the screen is a setting button, beside your name, click the settings button to see a short menu.

| MY PROFILE                | MEMBERSHIP | EVENTS & COURSES |             |                  |                             |                           |       |             | CLUB ADMIN 🗘 - |
|---------------------------|------------|------------------|-------------|------------------|-----------------------------|---------------------------|-------|-------------|----------------|
| Member Area<br>My Profile |            |                  | Credentials | y<br>My Enquries | <b>£</b><br>Payment History | Club Area<br>Club Profile | Teams | Data Import |                |
| Events & Course           | 29         |                  | Ç           | tembership       | тм                          |                           |       |             |                |

#### Home Page

The first item on this menu is Change Password.

| MY PROFILE                              | MEMBERSHIP | EVENTS & COURSES |                                                                                                    |      |       | CLUB ADMIN 🗘 -                                      |
|-----------------------------------------|------------|------------------|----------------------------------------------------------------------------------------------------|------|-------|-----------------------------------------------------|
| Member Area<br>My Profile<br>Membership |            | Catt             | Image: Region of the second second | tory | Teams | Change Password<br>English<br>Logout<br>Data Import |
|                                         |            |                  | membership                                                                                                    |      |       |                                                     |

#### Settings

A pop up form will be displayed, enter Current Password, New Password and then Confirm Password. Click Save to save your new password.

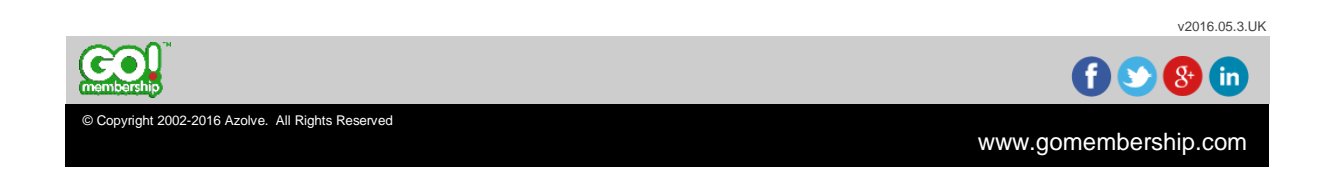

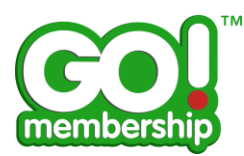

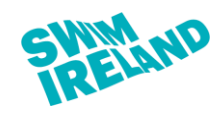

Page 9 GM-FAQ-0100122

|                   | Change Pa | assword |   |
|-------------------|-----------|---------|---|
| Current Password: |           |         | * |
| New Password:     |           |         | * |
| Confirm Password: |           |         | * |
|                   | Cancel    | Save    |   |
|                   |           |         |   |

# Why is there a language option on the settings menu?

GoMembership can be dual language if your Governing Body has had this added. By default the language is set to English.

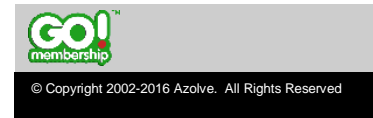

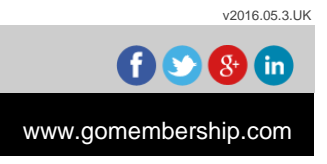

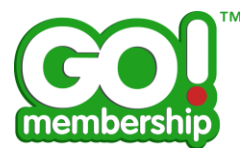

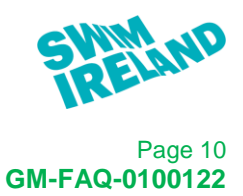

# How do I administer my Club?

Use the tiles in the Club Area accessed either from your Home page or from the Menu.

| MY PROFILE                              | MEMBERSHIP | EVENTS & COURSES |                                                                                                    |           |       |             | CLUB ADMIN 🔅 - |
|-----------------------------------------|------------|------------------|----------------------------------------------------------------------------------------------------|-----------|-------|-------------|----------------|
| Member Area<br>My Profile<br>Membership |            | Cart             | Image: Register of the second second seco | Club Area | Teams | Data Import |                |
|                                         |            |                  | membership                                                                                                    |           |       |             |                |

Home Page

|   | ENU MY PROFILE MEMBERSHIP EVENTS & COURSES |             |                         |                             |              |       |             |  |               | CLUB ADMIN 🗘 - |
|---|--------------------------------------------|-------------|-------------------------|-----------------------------|--------------|-------|-------------|--|---------------|----------------|
|   | Member Area                                |             |                         |                             | Club Area    |       |             |  |               | Î              |
|   |                                            | Credentials | <b>?</b><br>My Enquries | <b>F</b><br>Payment History | Club Profile | Teams | Data Import |  | GoMembership! |                |
| 6 |                                            | Documents   |                         |                             |              |       |             |  | Home          | Ð              |
|   |                                            |             |                         |                             |              |       |             |  | ?<br>Help     |                |
|   |                                            |             |                         |                             |              |       |             |  | Logout        |                |
|   | membership                                 |             |                         |                             |              |       |             |  |               |                |

Menu

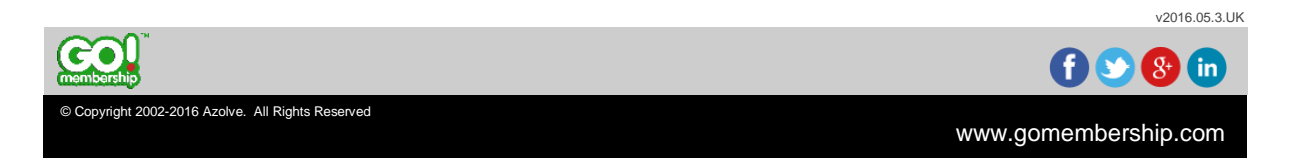

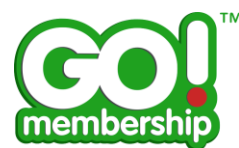

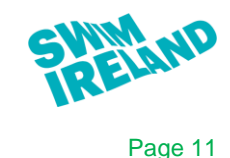

GM-FAQ-0100122

## What are each of the tiles in Club Area for?

There are currently 3 standard tiles in the Club Area of GoMembership. If Swim Ireland has signed up to additional functionality there may be more tiles visible. If this is the case refer to the FAQ appropriate to those tiles.

#### **Club Profile**

This tile is where you manage your Club's:

- Profile
- Affiliation
- Members (including Family groups)
- Credentials

#### Teams

This tile is where you manage your Club's Team(s):

- Profile
- Members

#### **Data Import**

This tile is where you import new members to your Club as a bulk import.

Further information on the functions within each tile are provided in the appropriate FAQ documents.

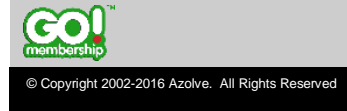

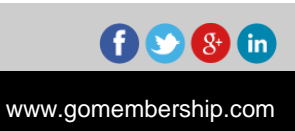

v2016.05.3.UK

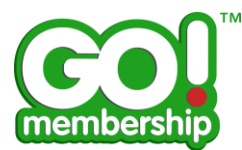

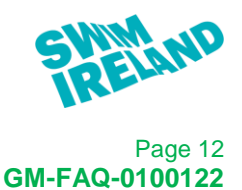

# How do I log out?

There are two ways to log out of GoMembership. Either from the Menu or from the settings menu.

Choosing Logout returns you to the login page.

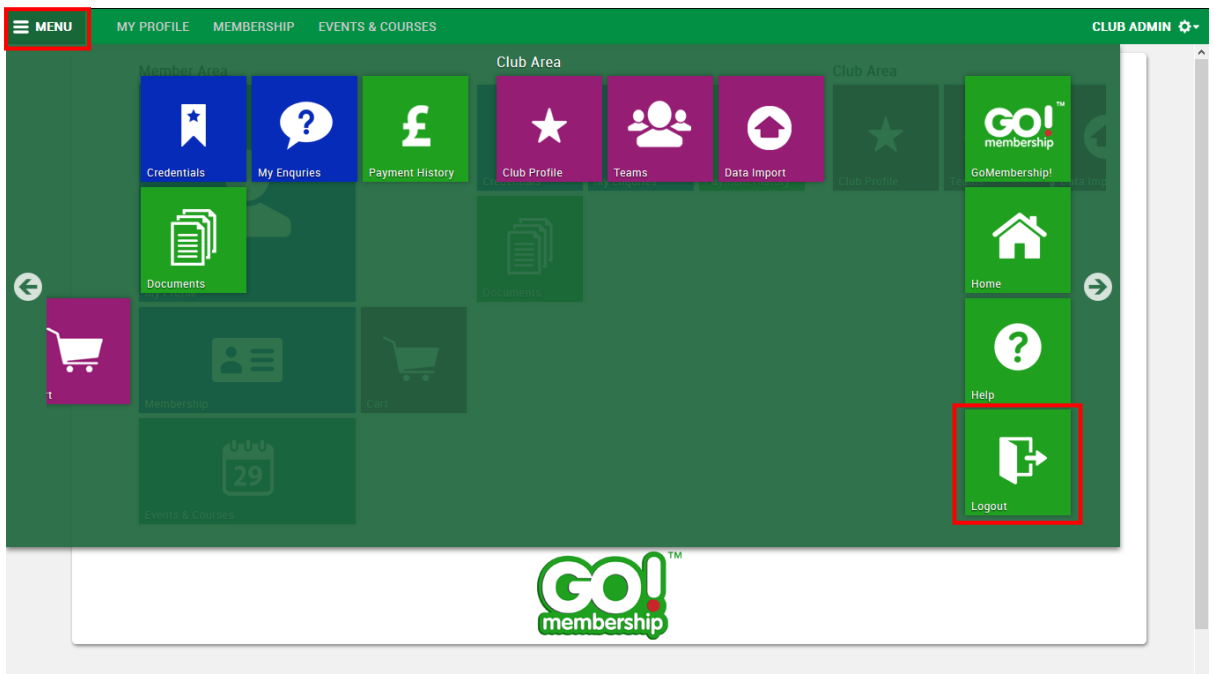

Menu

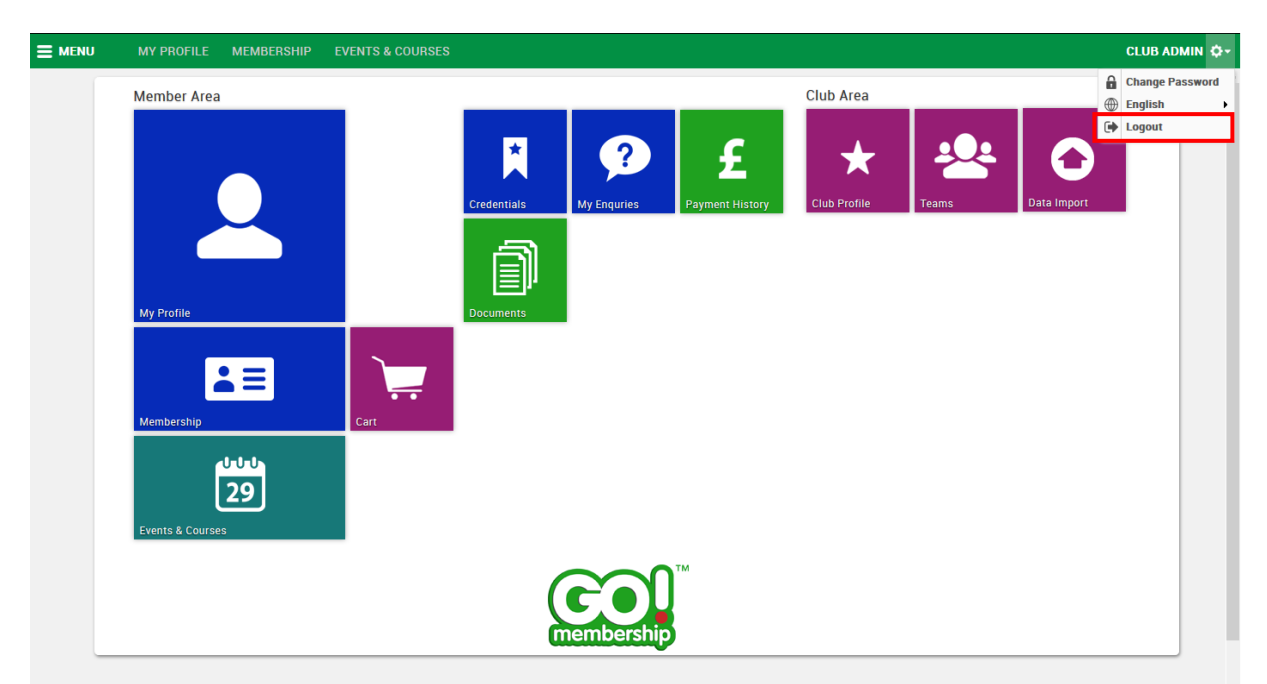

Settings

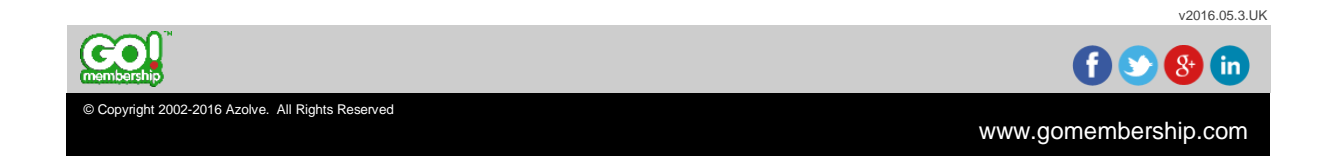